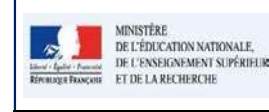

FICHE E – Effectuer un rapport d'exécution

de bilans, en revanche un signal bloquant ne permet pas de lancer une édition]

[Les messages vous invitent à effectuer des mises à jour de BE1D, de BEE, d'STSWeb ou de votre logiciel de suivi de notes car les synchronisations n'ont pas dû être correctement effectuées]

## **ETAPE 1**: LANCER L'EDITION D'UN BILAN → DE TOUS LES BILANS (cf fiche **IMPORT**)

| ins = 1 | Paramétrage 👻                      |                     |          |          |
|---------|------------------------------------|---------------------|----------|----------|
|         |                                    |                     |          |          |
| > 1     | Bilans 📏 Import 📏 Dém              | narrage de l'import |          |          |
|         |                                    |                     |          |          |
| C       | hanger de fichier                  |                     |          |          |
| N       | om                                 |                     | Туре     | Taille   |
|         | Nom import_Poisy_3EMEB_COMPLET.xml |                     | text/xml | 71.26 ko |
| in      |                                    |                     |          |          |

## **ETAPE 2**: CONSULTER LE RAPPORT D'EXECUTION SOUS FORME DE TABLEAU ET DE LIENS DEPLIABLES

| ans • Paramétrage •                                       |               |             |  |
|-----------------------------------------------------------|---------------|-------------|--|
| > Bilans > Import > Rapport d'exécution                   |               |             |  |
| Classe concernée par l'import : 3EMEA                     |               |             |  |
| 09 Traités                                                |               |             |  |
| 09 Importés 09 avec alerte(s) 09 Bilans 00 avec alerte(s) | Aucune alerte | Aucun rejet |  |
| n Rejeté                                                  |               |             |  |
|                                                           |               |             |  |

## ETAPE 3 : EFFECTUER LES MODIFICATIONS DANS LES LOGICIELS SOURCES, SI BESOIN, ET RECOMMENCER L'IMPORT.

[Une liste des messages d'erreurs possibles est disponible]

11